## Langkah-Langkah Mengecek Status Pengerjaan Peserta Tes

| 1. | Log in ke laman<br><u>https://juragan.plti.co.i</u><br><u>d</u> menggunakan<br>username dan<br>password masing-<br>masing.<br>PENTING!!!<br>Sebelum tes dimulai,<br>seluruh peserta<br>diperingatkan untuk<br>TIDAK MENEKAN<br>tombol SUBMIT dan<br>LOG OUT. | C C C Tryat/Jurger effication                                                                                                    | BERANDA > Login<br>Login                                                                                                    | L<br>Prec<br>Use<br>1<br>1<br>1                                                                                                    | Login<br>ase fit out the following fields to login:<br>remains<br>aread<br>aread                                              | C Q tent                                                                                                    |                                      |        |
|----|----------------------------------------------------------------------------------------------------|----------------------------------------------------------------------------------------------------|----------------------------------------------------------------------------------------------------|----------------------------------------------------------------------------------------------------|----------------------------------------------------------------------------------------------------|----------------------------------------------------------------------------------------------------|--------------------------------------|--------|
| 2. | Sebelum tes<br>dilaksanakan Klik menu<br>Jadwal Pelaksanaan,<br>dan klik tombol <u>lihat</u><br>sesi pada periode aktif.<br>Sebagai contoh pada<br>gambar di samping<br>adalah Periode PLT<br>Khusus.                                                        | Adue 1524      Conservation     Conservation     Con | а умани у на мака и на мака и на м | ML25M           7 Mur 2917, 0008         3 Mur 291           8 Mur 2917, 0008         2 3 Mur 29           9 Mur 2917, 0008         12 Agustur                                                                                                    | N009.           017.2350         \$7.09.0 mml           0277.2360         \$7.9.0 mml           0277.2350         \$11/15 mml | CLEAR PAIS<br>an inventague)<br>an inventague)<br>an inventague)                                                                                                    |                                      | Indian |
| 3. | Selanjutnya akan<br>muncul tampilan<br>seperti ini, pilihh sesi<br>tes yang akan<br>dilaksanakan, klik <u>lihat</u><br><u>peserta</u> .                                                                                                    | <ul> <li>Insprutijencege skola de tou</li> <li>Insprutijencege skola de tou</li> <li>Insprutijencege skola de tou</li> <li>Inser</li> <li>Johen PLII</li> <li>Johen PLII</li> <li>Doentaa bordgesaan 0</li> <li>Pirajakara PLI</li> <li>Ooentaa bordgesaa PLI</li> <li>Kola onku kij Coola</li> <li>Uter</li> <li>Ooentaa bordgesaan PLI</li> <li>Uter</li> </ul>                                                                                                    | and bis section of the section of the section                                   | Number         Control         Control <thcontrol< th=""> <thcontrol< th=""> <thco< th=""><th></th><th>2         Q. (post)           2         Q. (post)           2         Q. (post)           2         Q. (post)           2         Q. (post)           2         Q. (post)           2         Q. (post)           2         Q. (post)           2         Q. (post)           2         Q. (post)           2         Q. (post)           2         Q. (post)           2         Q. (post)           2         Q. (post)           3         Q. (post)           4         Q. (post)           5         Q. (post)           6         Q. (post)           7         Q. (post)           8         Q. (post)           9         Q. (post)           9         Q. (post)           10         Q. (post)           10         Q. (post)           11         Q. (post)           12         Q. (post)           13         Q. (post)           14         Q. (post)           15         Q. (post)           16         Q. (post)           17         Q. (post)           <td< th=""><th>••••••••••••••••••••••••••••••••••••</th><th></th></td<></th></thco<></thcontrol<></thcontrol<> |                                                                                                    | 2         Q. (post)           2         Q. (post)           2         Q. (post)           2         Q. (post)           2         Q. (post)           2         Q. (post)           2         Q. (post)           2         Q. (post)           2         Q. (post)           2         Q. (post)           2         Q. (post)           2         Q. (post)           2         Q. (post)           2         Q. (post)           3         Q. (post)           4         Q. (post)           5         Q. (post)           6         Q. (post)           7         Q. (post)           8         Q. (post)           9         Q. (post)           9         Q. (post)           10         Q. (post)           10         Q. (post)           11         Q. (post)           12         Q. (post)           13         Q. (post)           14         Q. (post)           15         Q. (post)           16         Q. (post)           17         Q. (post) <td< th=""><th>••••••••••••••••••••••••••••••••••••</th><th></th></td<> | •••••••••••••••••••••••••••••••••••• |        |

| 4. | Pastikan <mark>status</mark>  |                                                                           | 'tkda-ploting-plt/view-session-parti                                                                                                    | ipant?TkdaParticipantS                | iearch[username]=&TkdaParticipantS | earch{phone]=&TkdaP                    | articipantSearch(email)   | =&TkdaParticipantSear   | ch{payment_cr         | C Q Search              |                       |                                         | + 25 ft 4                    |         |  |  |
|----|-------------------------------|---------------------------------------------------------------------------|----------------------------------------------------------------------------------------------------|---------------------------------------|------------------------------------|----------------------------------------|---------------------------|-------------------------|-----------------------|-------------------------|-----------------------|-----------------------------------------|------------------------------|---------|--|--|
| -  | pengerjaan seluruh            |                                                                           | BERARDA -> JAONAL TKDA -> LINAT SESI PERCOCE PLT INVESUS -> Linat Peserta - Sesi 1100A Sesi 3 (Minggu 9 Juli 2017)<br>Linat Peserta - Sesi TKDA Sesi 3 (Minggu 9 Juli 2017) |                                       |                                    |                                        |                           |                         |                       |                         |                       |                                         |                              |         |  |  |
|    | peserta adalah " <u>Belum</u> | Horre                                                                     |                                                                                                    |                                       |                                    |                                        |                           |                         |                       |                         |                       |                                         | ≣- <u>₹</u> - <b>&lt;</b> Ka | embali  |  |  |
|    | <u>Dikerjakan"</u>            |                                                                           | Menamplikan 1-7 dari 7                                                                                                    | tem.                                  | CHAN                               |                                        | KODE                      | DEDUNTUKAN              | STATUS                |                         | STATUS<br>DENCED IAAN | VERBAL NUMERIKA                         | L FIGURAL                    | ACTION  |  |  |
|    | Selanjutnya peserta           | <ul> <li>Pindah Sesi</li> <li>Pengaluran PLT</li> </ul>                   |                                                                                                    |                                       |                                    | in the second                          |                           |                         | Lunas •               |                         | - LIGLIGIAN           | fournel at fournel a                    | (United a)                   | A. 1104 |  |  |
|    | dipersilakan untuk log        | 🛓 Download Konfigurasi PLT                                                | 1                                                                                                    |                                       |                                    | TKDA Sesi 3<br>(Minggu 9 Juli<br>2017) | 207842156309              | Sertifikasi Dosen       | Lunas                 | 20-1323-0042-028067-04  | 830 Belum Dikerjakan  | $\mathbf{D}$                            | 0                            | •       |  |  |
|    | in SEB dan                    | 🖌 Kode untuk Uji Coba                                                     |                                                                                                    |                                       |                                    |                                        |                           |                         |                       |                         |                       |                                         |                              |         |  |  |
|    | mengerjakan dummy             |                                                                           |                                                                                                    |                                       |                                    |                                        |                           |                         |                       |                         |                       |                                         |                              |         |  |  |
|    | tes. Jika ada peserta         |                                                                           |                                                                                                    |                                       |                                    |                                        |                           |                         |                       |                         |                       |                                         |                              |         |  |  |
|    | yang status                   |                                                                           |                                                                                                    |                                       |                                    |                                        |                           |                         |                       |                         |                       |                                         |                              |         |  |  |
|    | pengerjaannya " <u>Sudan</u>  |                                                                           |                                                                                                    |                                       |                                    |                                        |                           |                         |                       |                         |                       |                                         |                              |         |  |  |
|    | Dikerjakan". Silakan          | 💽 🛈 🔒   https://juragan.pti.co.id/                                        | 'tkda-ploting-pit/view-session-partic                                                                                                    | ipant?TkdaParticipant5                | earch[username]=&TkdaParticipantSe | sarch(phone)::8tTkdaPa                 | nticipantSearch(email)    | = &TkdaParticipantSearc | h[payment_cri ]       | C Q Search              |                       | ☆ i â 🛡                                 | * 25 + 4                     |         |  |  |
|    | mengnubungi                   | Juragan PLTI                                                              |                                                                                                    |                                       |                                    | al Pasada - Sari I                     | TVDA Seei 1 (Bab)         |                         |                       |                         |                       | PLT 01 Kantor Pesat P                   | LTI 🚮 pHD1 •                 | • •     |  |  |
|    | Sekretariat PLII di           | PLTI<br>• Online                                                          | Lihat Peserta                                                                                                    | - Sesi TK                             | DA Sesi 1 (Rab                     | u 12 Juli 2                            | 017)                      | 1 12 Juli 2017)         |                       |                         |                       |                                         |                              |         |  |  |
|    | nomor 08041456789             | 🔹 Hame                                                                    |                                                                                                    |                                       |                                    |                                        |                           |                         |                       |                         |                       |                                         | - ≜- <b>&lt;</b> Ke          | mbali   |  |  |
|    | atau 08112665567 atau         | <ul> <li>Jadwal Pelaksanaan O</li> <li>Dadah Sasi</li> </ul>              | Menampilkan 1-10 dari 1                                                                                                    | 0 item.<br>TELEPON                    | EMAIL                              | NAMA SE SI                             | KODE PEMBAYARAN           | PERUNTUKAN              | STATU S<br>PEMBAYARAN | NO PESERTA              | STATUS<br>PENGERJAAN  | VERBAL NUMERIKAL<br>(DALAM %) (DALAM %) | (DALAM %) A                  | CTION   |  |  |
|    | melalul aplikasi              | Pengaturan PLT                                                            |                                                                                                    |                                       |                                    |                                        |                           | •                       | Lunas                 |                         | $\frown$              |                                         |                              |         |  |  |
|    | telegram/slack atau           | <ul> <li>Download Konfigurasi PLT</li> <li>Kode untuk Uji Coba</li> </ul> | 1                                                                                                    |                                       |                                    | TKDA Sesi 1<br>(Rabu 12 Juli<br>2017)  | 202973860145              | Sertifikasi Dosen       | Lunas                 | 20-1323-0042-0520240483 | 161 Sudah Dikerjakan  |                                         | 70                           | •       |  |  |
|    | Abdillab W/P molalui          |                                                                           |                                                                                                    |                                       |                                    |                                        |                           |                         |                       |                         |                       |                                         |                              |         |  |  |
|    | tologram/slack dongan         |                                                                           |                                                                                                    |                                       |                                    |                                        |                           |                         |                       |                         |                       |                                         |                              |         |  |  |
|    | menyampaikan nama             |                                                                           |                                                                                                    |                                       |                                    |                                        |                           |                         |                       |                         |                       |                                         |                              |         |  |  |
|    | lengkan dan nomor             |                                                                           |                                                                                                    |                                       |                                    |                                        |                           |                         |                       |                         |                       |                                         |                              |         |  |  |
|    | neserta                       |                                                                           |                                                                                                    |                                       |                                    |                                        |                           |                         |                       |                         |                       |                                         |                              |         |  |  |
| 5. | Setelah dummy tes             | 🔶 🛈 🔒   https://juragan.plti.co.id/                                       | 'tkda-ploting-plt/view-session-parti                                                                                                    | ipant?TkdaParticipantS                | iearch[username]=&TkdaParticipantS | earch(phone]=&TkdaP                    | articipantSearch(email)   | =&TkdaParticipantSear   | ch[payment_ci         | C Q Search              |                       | ☆ 自 ♥                                   | + à A ∢                      |         |  |  |
| -  | selesai ulangi langkah 2      | PLTI                                                                      | =                                                                                                    |                                       |                                    |                                        |                           |                         |                       |                         |                       | PLT 01 Kantor Pusat F                   | PLTI 🚷 p1001                 | - 0     |  |  |
|    | dan 3. Pastikan status        | PLTI<br>• Online                                                          | BERANDA → JADWAL T<br>Lihat Peserta                                                                                                    | kda ⇒ lihat ses<br>i <b>- Sesi TK</b> | DA Sesi 3 (Ming                    | at Peserta - Sesi<br>1900 9 Juli 1     | TKDA Sesi 3 (Min<br>2017) | ggu 9 Juli 2017)        |                       |                         |                       |                                         |                              |         |  |  |
|    | pengerjaan seluruh            |                                                                           |                                                                                                    |                                       |                                    |                                        |                           |                         |                       |                         |                       |                                         | ≣- <u>Z</u> - <b>&lt;</b> Ke | embali  |  |  |
|    | peserta adalah " <u>Belum</u> | <ul> <li>Jadwal Pelaksanaan 0</li> </ul>                                  | Menampikan 1-7 dari 7                                                                                                    | tem.                                  |                                    |                                        |                           |                         |                       |                         |                       | -                                       |                              |         |  |  |
|    | Dikerjakan". Jika ada         | Pindah Sesi                                                               | # USERNAME                                                                                                    | TELEPON                               | EMAIL                              | NAMA SESI                              | RODE<br>PEMBAYARAN        | PERUNTUKAN              | STATUS<br>PEMBAYARAN  | NO PESERTA              | PENGERJAAN            | (DALAM %) (DALAM %)                     | (DALAM %)                    | ACTION  |  |  |
|    | peserta yang status           | Pengaturan PLT                                                            |                                                                                                    |                                       |                                    | TKDA Sesi 3                            |                           |                         | Lunas                 |                         |                       |                                         |                              | _       |  |  |
|    | pengerjaannya " <u>Sudah</u>  | <ul> <li>Download Kontigurasi PLT</li> <li>Kode untuk Uji Coba</li> </ul> | 1                                                                                                    |                                       | novita@polimarin.ac.id             | (Minggu 9 Juli<br>2017)                | 207842156309              | Sertifikasi Dosen       | Lunas                 | 20-1323-0042-028067-04  | 8305 Belum Dikerjakan | · ·                                     | 0                            | •       |  |  |
|    | Dikerjakan" silakan           |                                                                           |                                                                                                    |                                       |                                    |                                        |                           |                         |                       |                         |                       |                                         |                              |         |  |  |
|    | menghubungi                   |                                                                           |                                                                                                    |                                       |                                    |                                        |                           |                         |                       |                         |                       |                                         |                              |         |  |  |
|    | Sekretariat PLTI.             |                                                                           |                                                                                                    |                                       |                                    |                                        |                           |                         |                       |                         |                       |                                         |                              |         |  |  |
|    |                               |                                                                           |                                                                                                    |                                       |                                    |                                        |                           |                         |                       |                         |                       |                                         |                              |         |  |  |
|    | Selanjutnya jika status       |                                                                           |                                                                                                    |                                       |                                    |                                        |                           |                         |                       |                         |                       |                                         |                              |         |  |  |
|    | peserta sudah benar,          |                                                                           |                                                                                                    |                                       |                                    |                                        |                           |                         |                       |                         |                       |                                         |                              |         |  |  |
|    | peserta diminta untuk         |                                                                           |                                                                                                    |                                       |                                    |                                        |                           |                         |                       |                         |                       |                                         |                              |         |  |  |
|    | mulai mengerjakan <i>real</i> |                                                                           |                                                                                                    |                                       |                                    |                                        |                           |                         |                       |                         |                       |                                         |                              |         |  |  |
|    | test.                         |                                                                           |                                                                                                    |                                       |                                    |                                        |                           |                         |                       |                         |                       |                                         |                              |         |  |  |
|    |                               |                                                                           |                                                                                                    |                                       |                                    |                                        |                           |                         |                       |                         |                       |                                         |                              |         |  |  |
|    |                               |                                                                           |                                                                                                    |                                       |                                    |                                        |                           |                         |                       |                         |                       |                                         |                              |         |  |  |
|    | ΙΔΚΙΙΚΔΝ Ρ                    | FNGFCFKA                                                                  | AN STAT                                                                                                    | US PE                                 |                                    |                                        | FSFR                      | TA SE                   | TIAP                  | 15 – 3                  | 0 MFN                 | IIT.                                    |                              |         |  |  |

Jika status pengerjaan menjadi "<u>Sudah Dikerjakan</u>" sebelum tes selesai silakan hubungi Sekretariat PLTI di nomor 08041456789 atau 08112665567 atau melalui aplikasi telegram/slack atau Manajer IT PLTI Saudara Abdillah WB melalui telegram/slack dengan menyampaikan nama lengkap dan nomor peserta.

| 6. | Setelah peserta selesai<br>mengerjakan tes dan<br>submit jawaban tes,<br>silakan cek kembali | O     Attps://unagan.pki.ca.id 14     Uuragan.pLTI     PLTI     Onte | da-ploting<br>=<br>BERA<br>Lih | g-pit/view-session-par<br>NIDA → JADWAL<br>NAT Pesert | ticipant?id=3314<br>TKDA → LaHAT SESI<br>a - Sesi TK | PERIODE PLT KHUSUS → LI<br>DA Sesi 1 (Rab | hat Peserta - Ses<br>Du 12 Juli :     | ii TKDA Sesi 1 (Rabi<br>2017) | a 12 Juli 2017)   |                      | C    Q. Search             |                      | PLT 01 I            | Kantor Pesat PLT       |                      | a V<br>101 - |
|----|----------------------------------------------------------------------------------------------|----------------------------------------------------------------------|--------------------------------|-------------------------------------------------------|------------------------------------------------------|-------------------------------------------|---------------------------------------|-------------------------------|-------------------|----------------------|----------------------------|----------------------|---------------------|------------------------|----------------------|--------------|
|    |                                                                                              | Hame                                                                 | ≣- ≛- €tomar                   |                                                       |                                                      |                                           |                                       |                               |                   |                      |                            |                      |                     |                        |                      | < Kembali    |
|    | status pengerjaan                                                                            | <ul> <li>Jadwal Pelaksanaan ()</li> <li>Pindah Sesi</li> </ul>       | #                              | USERNAME                                              | 12 item.<br>TELEPON                                  | EMAIL                                     | NAMA SESI                             | KODE PEMBAYARAN               | PERUNTUKAN        | STATUS<br>PEMBAYARAN | NO PESERTA                 | STATUS<br>PENGERJAAN | VERBAL<br>(DALAM %) | NUMERIKAL<br>(DALAM %) | FIGURAL<br>(DALAM %) | ACTION       |
|    | peserta. Ulangi langkah                                                                      | Pengaturan PLT                                                       |                                |                                                       |                                                      |                                           |                                       |                               | •                 | •                    |                            |                      |                     |                        |                      |              |
|    | 2 dan 3.                                                                                     | Download Konfigurasi PLT Kode untuk UJ Coba                          | 1                              |                                                       |                                                      | Juliane a                                 | TKDA Sesi 1<br>(Rabu 12 Juli<br>2017) | 202973860145                  | Sertifikasi Dosen | Lunas                | 20-1323-0042-052024-041051 | Sudah Dikerjakan     | 90                  | 82                     | 70                   | ) 💼          |
|    | Status pengerjaan                                                                            |                                                                      |                                |                                                       |                                                      |                                           |                                       |                               |                   |                      |                            |                      |                     |                        |                      |              |
|    | peserta menjadi " <mark>Sudah</mark>                                                         |                                                                      |                                |                                                       |                                                      |                                           |                                       |                               |                   |                      |                            |                      |                     |                        |                      |              |
|    | <u>Dikerjakan</u> " dan nilai                                                                |                                                                      |                                |                                                       |                                                      |                                           |                                       |                               |                   |                      |                            |                      |                     |                        |                      |              |
|    | tes sudah muncul.                                                                            |                                                                      |                                |                                                       |                                                      |                                           |                                       |                               |                   |                      |                            |                      |                     |                        |                      |              |
|    | Tes                                                                                          | selesai, Lar                                                         | ıgk                            | ah-la                                                 | ngkah                                                | tes ini ju                                | ga be                                 | rlaku (                       | untuk             | tes T                | OEP.                       |                      |                     |                        |                      |              |